### STEP 1 アプリをダウンロードしましょう

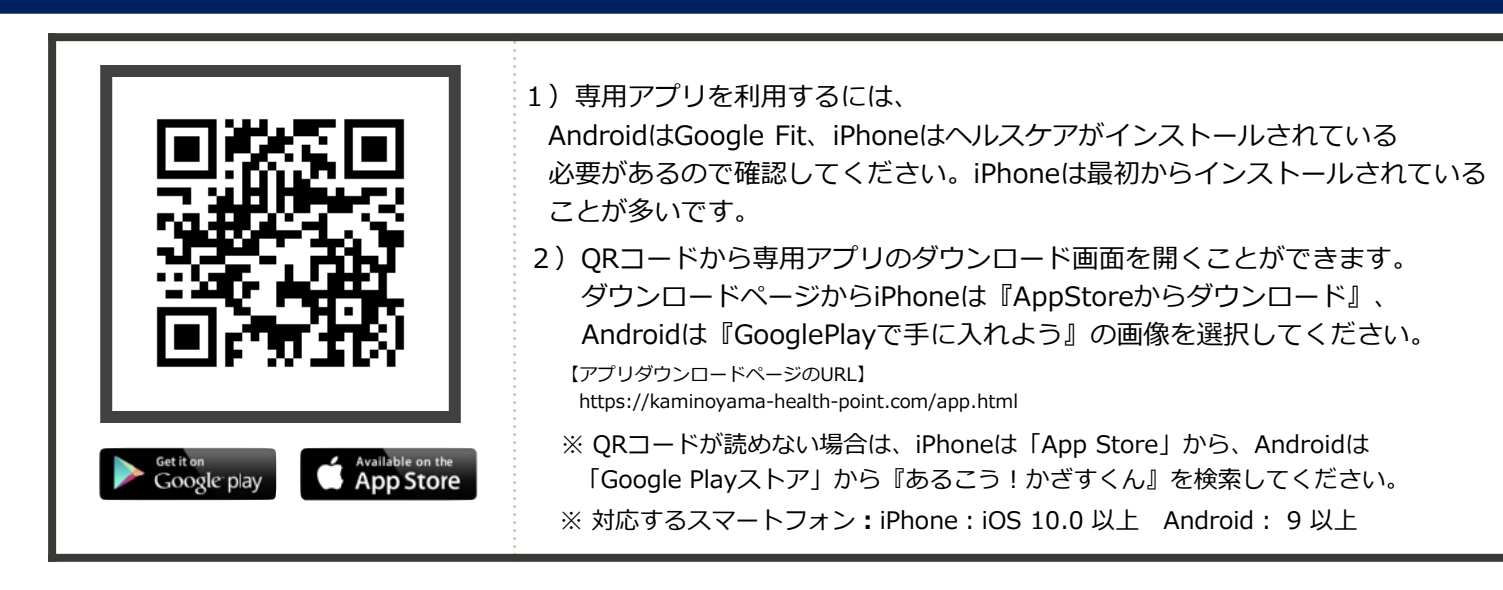

※このマニュアルでの画像は、実際とは異なる場合があります。予めご了承ください。

# STEP 2 アプリにログインしよう

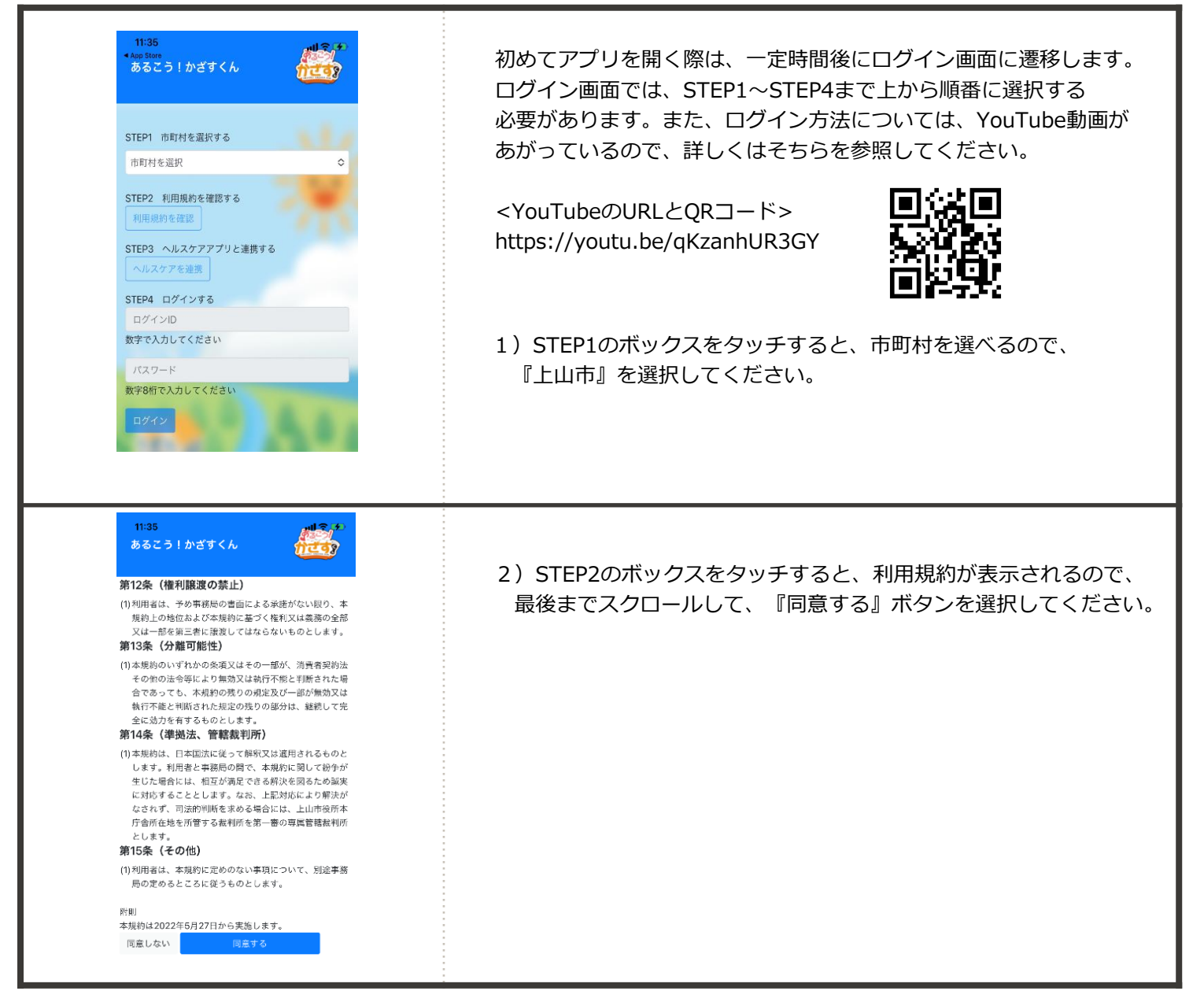

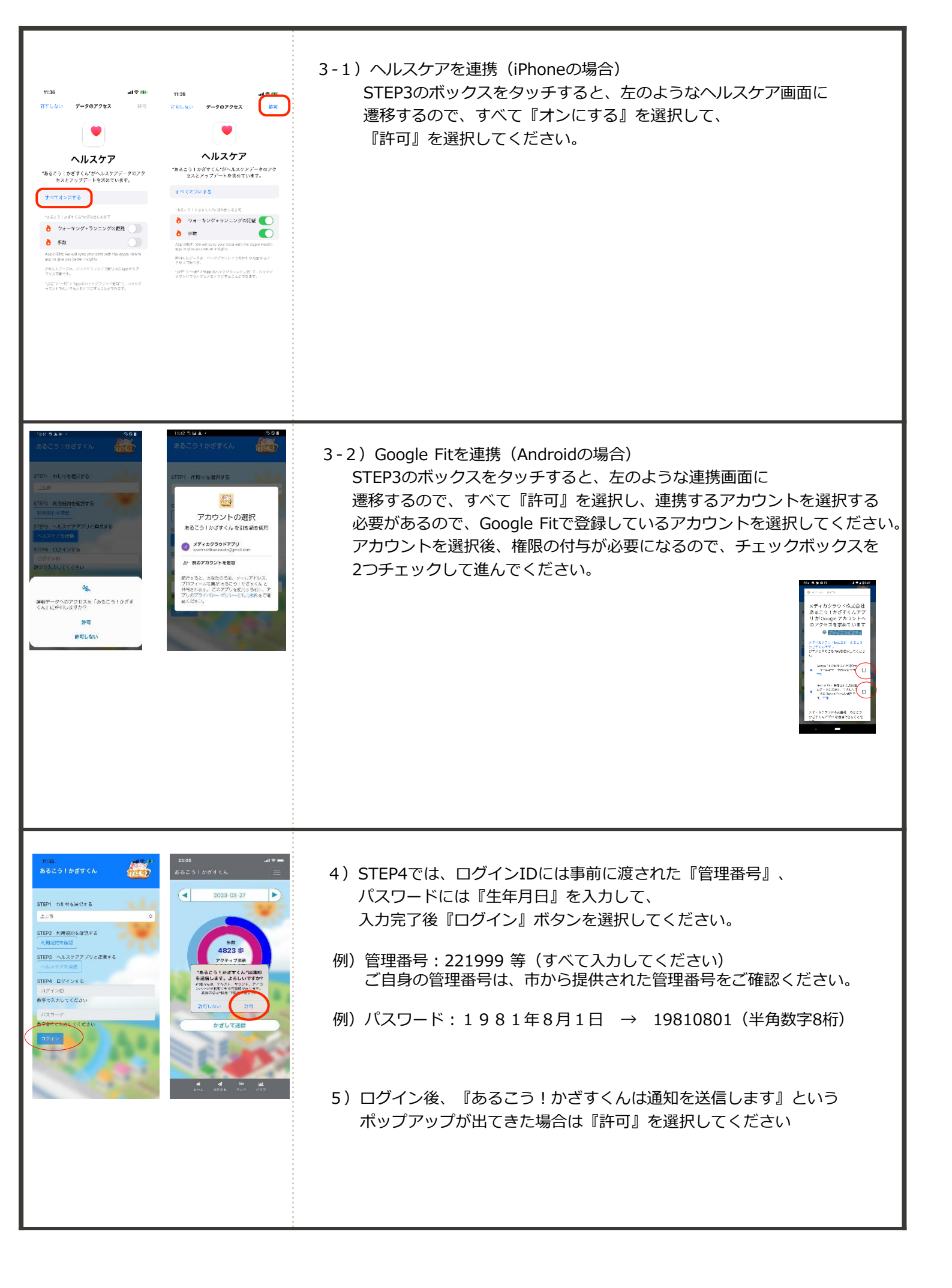

# STEP 3 アプリを使いましょう

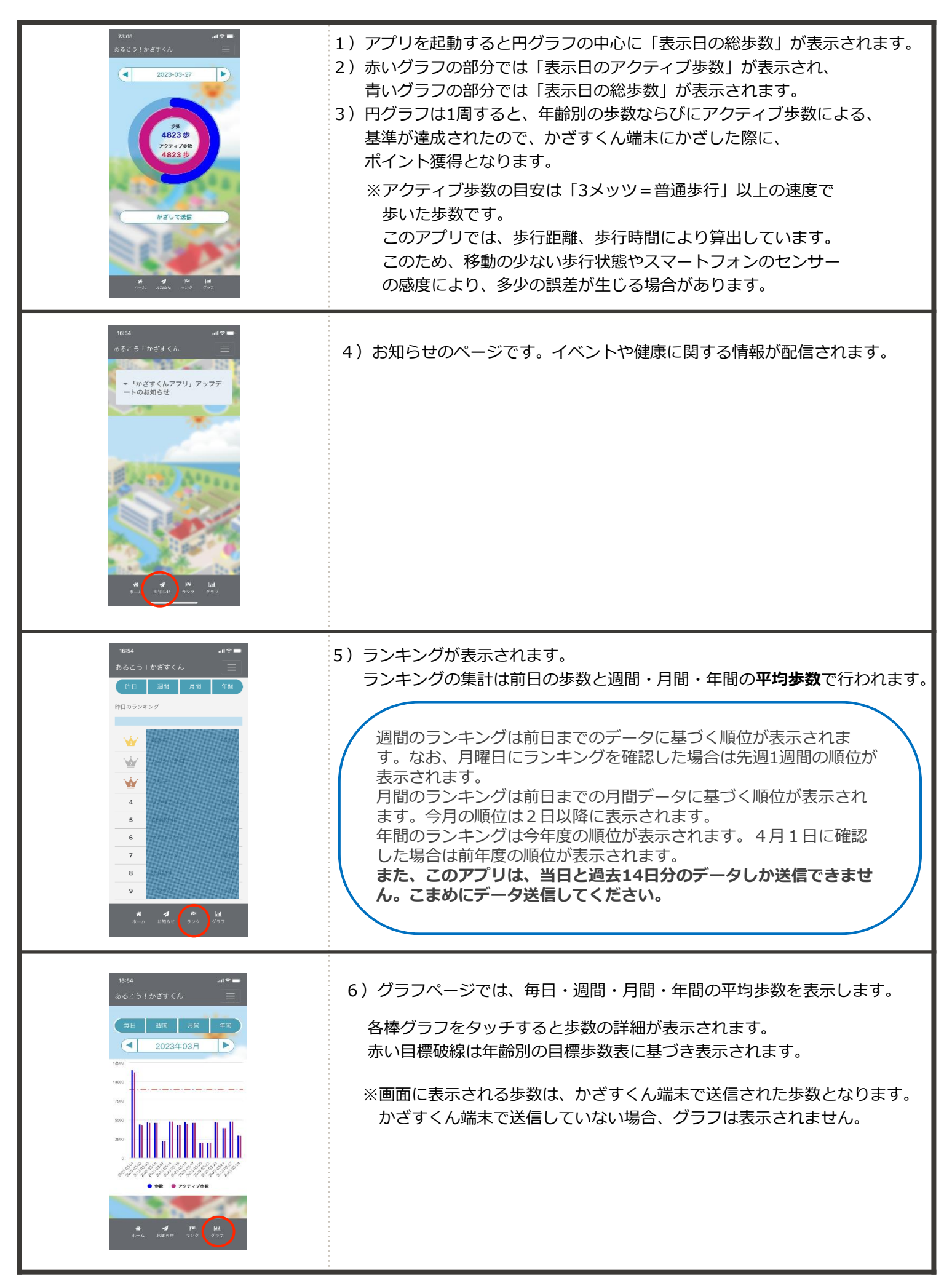

#### STEP4 歩数を送信してポイントを獲得しましょう

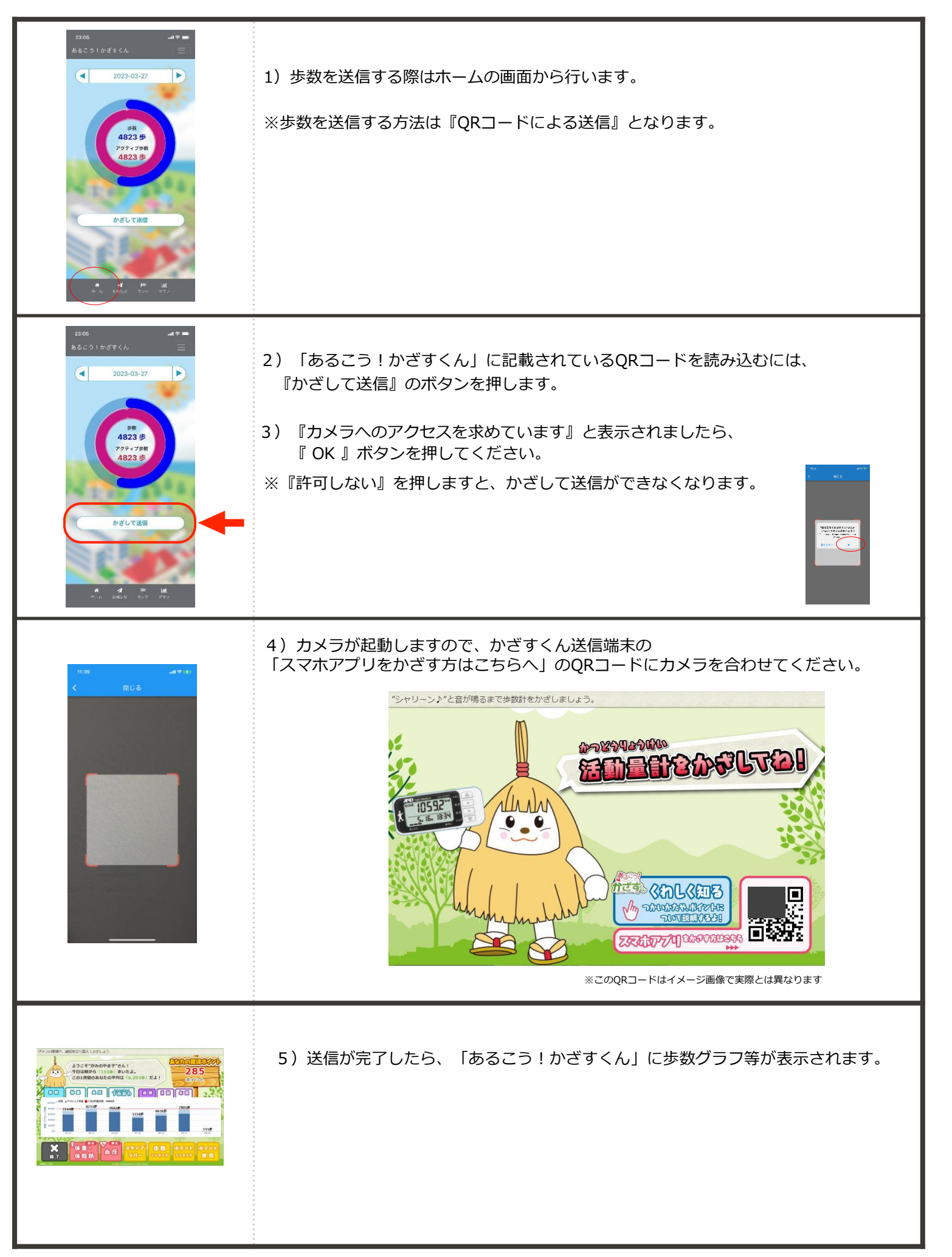

#### お問い合わせ

【かみのやま健康ポイントに関するお問合せ】 上山市役所 健康推進課 健康増進係 TEL : 023-672-1111 内線:164 FAX : 023-672-1112 MAIL : kenkopoint@city.kaminoyama.yamagata.jp 〒999-3192 山形県上山市河崎一丁目1番10号

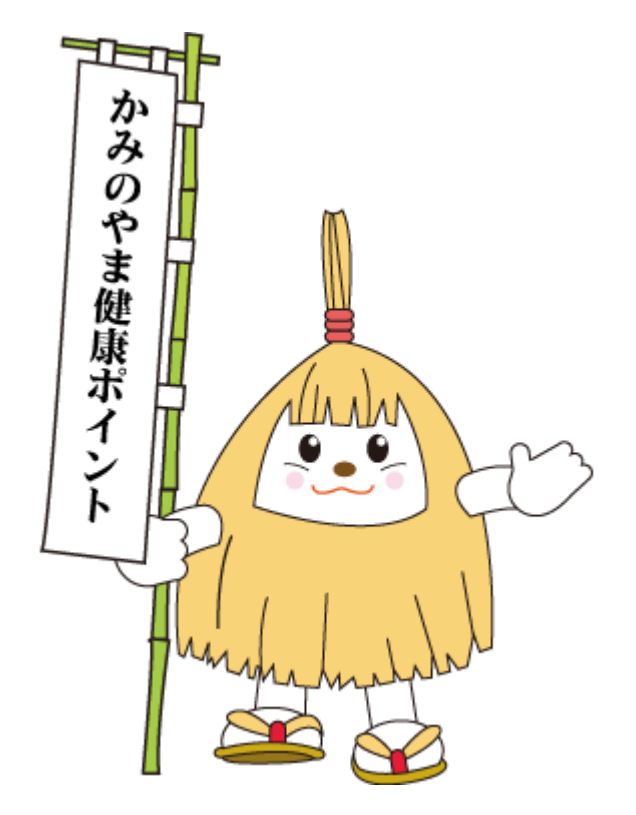